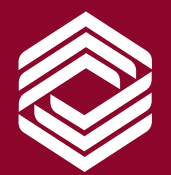

АГЕНТСТВО РАЗВИТИЯ И ИНВЕСТИЦИЙ ОМСКОЙ ОБЛАСТИ

# ЛИЧНЫЙ КАБИНЕТ ИНВЕСТОРА

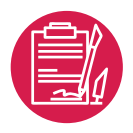

### 13 апреля 2024 года

Губернатором Омской области, Председателем Правительства Омской области В.П. Хоценко утвержден новый

Регламент сопровождения инвестиционных проектов по принципу «одного окна» на территории Омской области

2 основных новшества новой редакции регламента: инвестиционные уполномоченные и личный кабинет инвестора

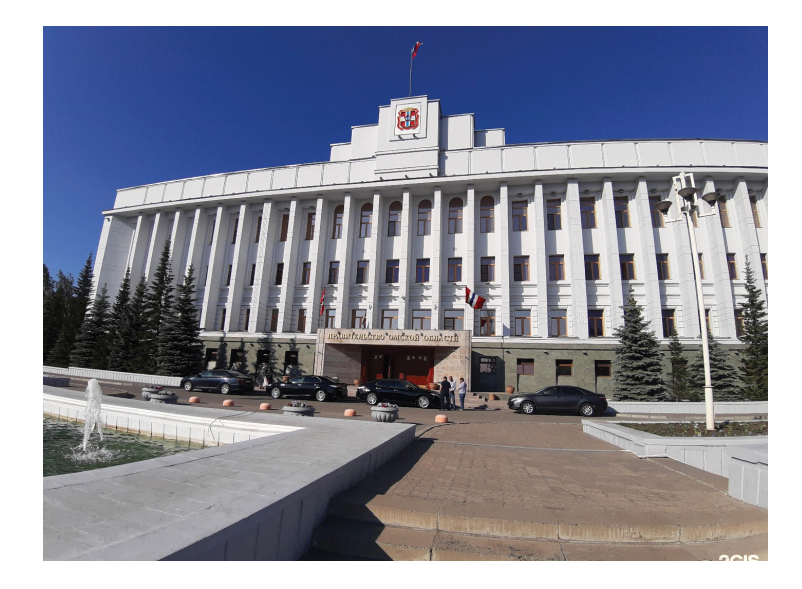

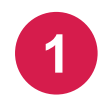

ОИВ и ОМСУ определяют ИНВЕСТИЦИОННОГО УПОЛНОМОЧЕННОГО,

который обязан оказывать оперативное содействие в реализации инвестиционных проектов, а также формировать предложения по снижению административных барьеров в регионе

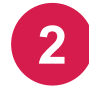

На инвестиционном портале Омской области вводится электронный сервис -

ЛИЧНЫЙ КАБИНЕТ ИНВЕСТОРА

# ЛИЧНЫЙ КАБИНЕТ ИНВЕСТОРА (ЛКИ)

ЛКИ – это единое цифровое окно в информационно-телекоммуникационной сети «Интернет» на инвестиционном портале Омской области, обеспечивающее сопровождение инвестиционных проектов в режиме онлайн, удаленное взаимодействие инвестора с ОИВ и ОМСУ в рамках реализации инвестиционных проектов на территории Омской области.

### ФУНКЦИИ ЛКИ:

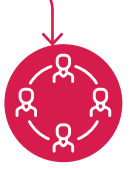

Обеспечение совместной работы Инициатора, ОИВ, ОМСУ, Агентства над реализацией инвестиционных проектов

#### Обеспечение удаленного взаимодействия и обмена информацией между Инициатором, ОИВ, ОМСУ, Агентством по вопросам реализации

инвестиционного проекта

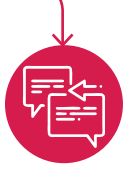

Просмотр информации о текущей стадии реализации инвестиционного проекта,

в том числе просмотр корреспонденции, ведущейся между участниками инвестиционного процесса.

### ПОРЯДОК СОПРОВОЖДЕНИЯ ИНВЕСТИЦИОННОГО ПРОЕКТА С ИСПОЛЬЗОВАНИЕМ ЭЛЕКТРОННОГО СЕРВИСА «ЛКИ»

Инициатор, регистрируясь в ЛКИ, заполняет паспорт инвестиционного проекта

2

3

5

После принятия Агентством проекта на сопровождение Инициатор получает возможность в режиме реального времени направлять обращения (документы) в ОИВ, ОМСУ, отслеживать статус реализации инвестиционного проекта (ход выполнения задач), получать ответы (документы) в электронном виде

Агентство через ЛКИ осуществляет предоставление доступа к инвестиционному проекту Инвестиционных уполномоченных ОИВ, ОМСУ, к сфере ведения которого относятся мероприятия в рамках реализации инвестиционного проекта, в том числе являющийся исполнителем (соисполнителем) мероприятий плана мероприятий

Заявления и обращения Инициаторов, направленные в ОИВ, ОМСУ посредством ЛКИ, рассматриваются соответствующими органами в течение 10 рабочих дней

Инвестиционный уполномоченный ОИВ, ОМСУ через личный кабинет в ЛКИ обеспечивает взаимодействие с Инициатором, направляя в электронном виде ответы на заявления и обращения в сроки, установленные Регламентом

## РЕГИСТРАЦИЯ В ЛКИ

Благодаря цифровому сервису действующие и потенциальные инвесторы смогут регистрировать и отслеживать реализацию своих инвестпроектов в онлайн режиме, знакомиться с действующими мерами поддержки и направлять обращения.

# В настоящее время электронный сервис – ЛКИ разработан и функционирует.

Однако постоянно в стадии совершенствования функций программы.

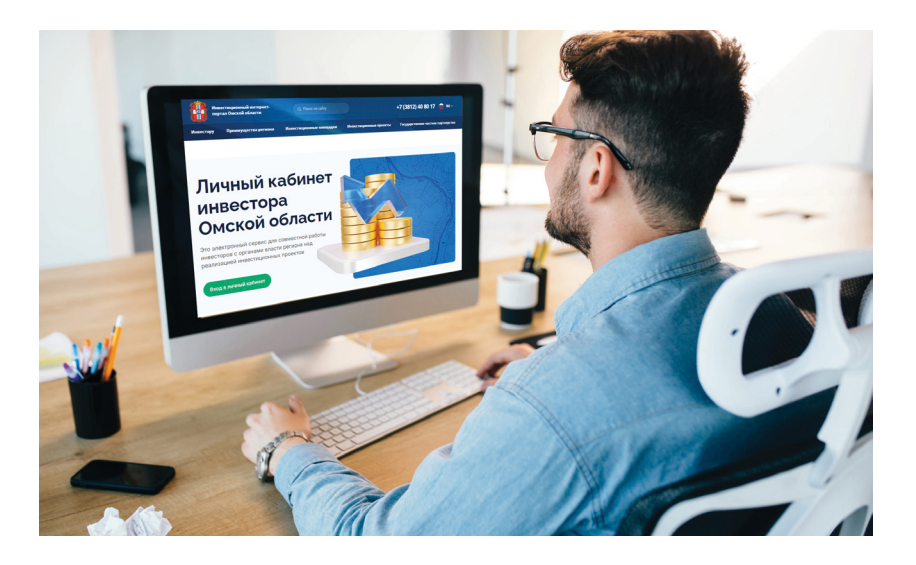

#### Вход в личный кабинет

При нажатии на кнопку **«Вход в личный кабинет»** и **«Зарегистрироваться»** проходим на страницу авторизации

#### Зарегистрироваться

Подать заявку на сопровождение Вы сможете после регистрации и кнопка **«Зарегистрироваться»** будет последним элементом на этой странице

### ГЛАВНАЯ СТРАНИЦА ЛКИ

На главной странице ЛКИ расположены следующие кнопки:

Открывается страница: Законодательство в сфере инвестиций https://investomsk.ru/ru/article/legislation-and-official-documents Открывается страница с возможностями: Подобрать меры государственной Перейти в «Навигатор мер поддержки» поддержки https://investomsk.ru/ru/navig Подать заявку на подбор мер поддержки 2 Открывается страница с той же формой, как на главной странице на Инвестпортале «Подбор мер поддержки», также после запроса, направляется письмо на arvd@mail.ru Перейти в раздел «Меры поддержки» на Инвестпортале 3 https://investomsk.ru/ru/mery-podderzhki

#### Порядок подключения к инфраструктуре

Ссылка на страницу «Свод инвестиционных правил Омской области»: https://investomsk.ru/ru/article/ svod-investicionnyh-pravil-omskoy-oblasti

#### Инвестиционная карта

Открывается страница: https://investomsk.ru/ru/ interactivemaps

#### Принять участие в проекте

Ссылка на страницу, где можно заполнить форму и предложить свои услуги для реализации проекта другого инвестора

### ГЛАВНАЯ СТРАНИЦА ЛКИ

На главной странице ЛКИ расположены следующие кнопки:

#### Коммерческие предложения услуг

Осуществляется переход на одноименную страницу. На этой странице располагается таблица, в которую собирается информация из предыдущего раздела. На странице таблица содержит следующие данные:

| Nº | Наименование<br>ЮЛ или ИП | ИНН          | Наименование услуги<br>(из списка) |
|----|---------------------------|--------------|------------------------------------|
| 1  | ИП Иванов И.И.            | 555446561114 | Строительно-<br>монтажные работы   |
| 2  | ИП Иванова И.И.           | 555621561165 | Пусконаладочные<br>работы          |

При нажатии на «Наименование» осуществляется переход на страницу с информацией конкретного лица. Отображается вся информация, которую он ввел при заполнении в разделе «Принять участие в проекте».

Менеджер Агентства может редактировать таблицу с коммерческими предложениями (удалять, изменять те или иные предложения).

#### Реализовать проект

На этой странице располагается та же форма, как на главное странице Инвестпортала «Стать инвестором». Также при заполнении заявки, она уходит на эл. почту агентства arvd@mail.ru.

#### Мой проект

Раздел становится активным после принятия проекта на сопровождение и подписание соглашения о сопровождении.

Доступ к разделу открывается менеджером Агентства.

#### Мои обращения

Осуществляется переход в интегрированную систему управления проектами. Через данную систему возможно направить обращение в ОИВы, органы МСУ, ресурсоснабжающие организации и т.д.